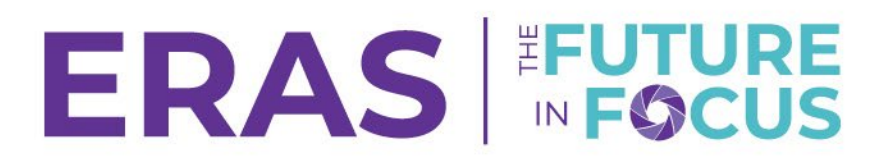

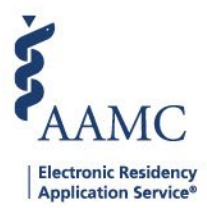

## Reply to a Note

1. Navigate to the <u>ERAS® Program Director's WorkStation (PDWS)</u> and enter your AAMC username and password.

| Sign In               |
|-----------------------|
| Username              |
| Enter Username        |
| Username is Required  |
| Password              |
| Enter Password        |
|                       |
| SIGN IN               |
| FORGOT YOUR USERNAME? |
| FORGOT YOUR PASSWORD? |
| NEED HELP?            |

2. Search for the applicant(s) by using Filters, Search Applicants, or Applicant Details

|                          |           |                 |          |         |           | 0           | Q Search  | Applicants   |                | Laurel Cons<br>21 | stantine<br>189122 LC |
|--------------------------|-----------|-----------------|----------|---------|-----------|-------------|-----------|--------------|----------------|-------------------|-----------------------|
|                          | Dashboard | Applications 🛧  | Rankings | Reports | Archives  | Program Man | agement 🗸 | Setup        | Program Me     | ssages            | Thalamus 🗸            |
|                          |           | Filters         |          |         |           |             | U         | niversity of | f Alabama Hosp | ital   Emei       | rgency Medicine       |
| Welcome to PDWS          |           | Current Result  | s        |         |           |             |           |              |                |                   |                       |
| State                    |           | Applicant Detai | ls       |         | naliantin | n Antivity  |           |              |                |                   |                       |
| Click the applicant's na | ame to a  | access th       | ne App   | licant  | Details   | s page.     |           |              |                |                   |                       |

 Applicant Name ↓↑
 AAMC ID ↓↑
 Most Recent Medical School ↓↑

 Carthan, Alarin
 21310391
 Oakland University William Beaumont School of Medicine

3.

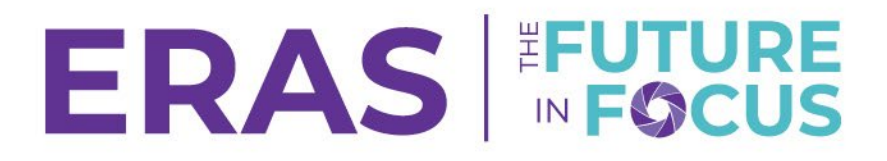

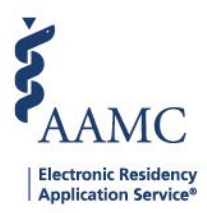

- 4. Click on Notes and click on the **Reply** icon below the note.
- 5. Enter a comment with a maximum of 4,000 characters and click **Reply**.

| Notes (1)                                    |                  | ~     |
|----------------------------------------------|------------------|-------|
| Laurel Constantine<br>Jun 4, 2025<br>Testing | <u>i</u>         | *     |
|                                              |                  |       |
|                                              |                  |       |
|                                              |                  | v     |
| Replying to Laurel Constantine               |                  |       |
|                                              | (000 obasa (**** | ///.  |
|                                              | CANCEL           | REPLY |